# i-Connect Employer Bulletin 2023

As part of the latest i-Connect update, Heywood have made some small improvements / changes in how future submissions will take place.

These changes are to help highlight discrepancies with the contribution reconciliation at the earliest opportunity.

## We plan to adopt these new changes with effect from early May 2023

The new features have an impact on the Fund as a whole and cannot be turned on /off per employer

Heywood have made changes to the submission screen to make the screen clearer for users. They have also added in the payment (remittance) amount and reason to enable you to add the amount you will be paying, and a reason should this differ from the expected amount.

Below is a brief summary to help understand what you'll need to do

#### **Order of Submission Processing**

Due to the addition of the Remittance Confirmation, Heywood have changed the order in which a submission will be processed. Should a submission be made with any tolerance warnings you will be prompted to enter the remittance amount and any reason before the tolerance warnings are flagged. The fund are then able to log in and approve any issues as they do currently.

#### **Payroll Submission Dashboard**

Changes have been made to the submission dashboard to make it easier to read along with catering for the remittance amount capture, the changes are listed below.

#### Original Submission Overview

#### **Recent Activities**

| File Name                                | Period End Dat       | e Expected Submission Date               | submis        | sion Date                 | Submission Type | Status    |
|------------------------------------------|----------------------|------------------------------------------|---------------|---------------------------|-----------------|-----------|
| iConnect UPLOAD - Mar 23.csv             | 31-03-2023           | 25-03-2023                               | 23-03-20      | 23 13:00:14               | Payroll Upload  | Complete  |
| Submission Statistics                    |                      |                                          |               |                           |                 |           |
| Total Number of Payroll Members 1        |                      | 392                                      |               |                           |                 |           |
| Omitted Payroll Members (present         | on a previous submis | ssion, and no leaver event processed)    |               |                           | 0               |           |
| Payroll members submitted this<br>period | 392                  | Payroll Members in Error                 | 0             | Accepted for Processing   |                 | 392       |
| Pensionable Pay (Period)                 | £787,340.69          | Employee Main Contributions<br>(Period)  | £52,530.49    | AVCs (YTD)                |                 | £4,250.00 |
| Main CARE Pay (YTD)                      | £8,399,454.09        | Employee Main Contributions (YTD)        | £575,191.18   | Add Conts/ARCs (YTD)      |                 | £0.00     |
| 50/50 CARE Pay (YTD) £127,909.45         |                      | Employee 50/50 Contributions<br>(Period) | £508.54       | Shared Cost APCs (Period) |                 | £17.98    |
|                                          |                      | Employee 50/50 Contributions<br>(YTD)    | £4,502.13     | Shared Cos                | t APCs (YTD)    | £161.82   |
|                                          |                      | Employer Contributions (Period)          | £129,911.57   | Employee A                | PCs (Period)    | £8.99     |
|                                          |                      | Employer Contributions (YTD)             | £1,408,788.66 | Employee A                | PCs (YTD)       | £80.91    |

### New Submission Overview

| ie Name                                              | Period End D       | Period End Date Expect |                              | ted Submission Date Su                 |        | Submission Date  |                              | Submission Type                                                                                                    |          | Status    |
|------------------------------------------------------|--------------------|------------------------|------------------------------|----------------------------------------|--------|------------------|------------------------------|----------------------------------------------------------------------------------------------------|----------|-----------|
| SWRK.csv                                             | 01-01-2018         |                        | 01-01-20                     | 18                                     | 15-    | 11-2022 10:34:20 |                              | Payroll Upload                                                                                                    |          | Complete  |
| ubmission S                                          | tatistics          |                        |                              |                                        |        |                  |                              |                                                                                                    |          |           |
| Total Number of Payroll Members Tracked by i-Connect |                    |                        |                              |                                        |        |                  |                              | 4                                                                                                    |          |           |
| Omitted Payrol                                       | l Members (present | on a previo            | us submis                    | sion, and no leaver event proc         | essed) |                  |                              |                                                                                                    | 0        |           |
| Payroll Membe                                        | ers Submitted      | 4                      |                              | Payroll Members in Error               |        | 0                | Acc                          | epted for Processing                                                                                                    |          | 4         |
| Pay Summa                                            | iry                |                        |                              | Contributions This Per                 | iod    |                  | Co                           | ntributions Year To                                                                                                    | o Date ( | YTD)      |
| Pensionable Pa                                       | ay (Period)        | £1,208.0               | 00                           | Employee Main Contribution             | 15     | £408.00          | Em                           | ployee Main Contributio                                                                                                    | ons      | £918.00   |
| Main CARE Pay (YTD) £286.00                          |                    |                        | Employee 50/50 Contributions |                                        | £31.20 | Em               | Employee 50/50 Contributions |                                                                                                    | £31.20   |           |
| 50/50 CARE Pa                                        | ay (YTD)           | £16.80                 |                              | Employer Contributions                 |        | £1,004.00        | Em                           | ployer Contributions                                                                                                    | £1,161.0 |           |
|                                                      |                    |                        |                              | Add Conts/ARCs                         |        | £158.00          | Add                          | Conts/ARCs                                                                                                    |          | £158.00   |
|                                                      |                    |                        |                              | Shared Cost APCs                       |        | £49.36           | Sha                          | red Cost APCs                                                                                                    |          | £50.02    |
|                                                      |                    |                        |                              | Employee APCs                          |        | £36.00           | Em                           | ployee APCs                                                                                                    |          | £37.00    |
|                                                      |                    |                        |                              | Secondary Contributions                |        | £77.00           | Sec                          | ondary Contributions                                                                                                    |          | £77.00    |
|                                                      |                    |                        |                              |                                        |        |                  | AVC                          | Cs                                                                                                    |          | £176.00   |
| Employer Over<br>Rate (Period)                       | all Contribution   | 10.5%                  |                              | Expected Employer Contribu<br>(Period) | tions  | £126.84          | Exp<br>(YTI                  | ected Employer Paymer<br>))                                                                                                    | nts      | £2,432.22 |
| /iew schedule                                        | of rates           |                        |                              | Difference                             |        | +£877.16         |                              |                                                                                                    |          |           |
|                                                      |                    |                        |                              | Total Payments Due (Per                | iod)   | £1,763.56        | Tot                          | al Payments Made (Y                                                                                                    | TD)      | £2,000.0  |
|                                                      |                    |                        |                              |                                        |        |                  | Diffe<br>Mad                 | erence between Payme<br>e and Expected (YTD)                                                                                                    | nts      | -£432.22  |
|                                                      |                    |                        |                              | Total Payments Provided<br>(Period)    |        | £2,000.00        | Rea                          | son for difference (if gint to the source of the source of | ven)     |           |
|                                                      |                    |                        |                              | Payment Difference                     |        | +£236.44         |                              |                                                                                                    |          |           |

- Fields have been re-ordered to make the dashboard easier to read. There are now three clear columns of data, one for the Pay Summary, one for the Period Contributions and a final one for the Year-to-date Contributions.
- Totals and remittance details have been added to the bottom of the dashboard in the light and dark blue sections.

## **Remittance Confirmation**

When you proceed with a submission you will be presented with the Remittance Confirmation pop-up. Here you will need to enter the total payment you plan to make. Should the amount differ to the 'Total Payments Due' amount, you will be prompted to add a reason for the difference.

The remittance amount will need to be entered for every submission. However, the reason for any differences will only be required should the amount differ at all from the 'Total Payment Due' amount.

Should you want to provide a reason even if the amounts are the same this is possible but not required.

| Submitted By User: devig Processed By User: |                                                                                                    |                       |               |           |                   |          |        |            |         |    |  |
|---------------------------------------------|----------------------------------------------------------------------------------------------------|-----------------------|---------------|-----------|-------------------|----------|--------|------------|---------|----|--|
| Events                                      |                                                                                                    | Total                 | Pending       | Submitted | Completed         | Failures | Errors | Suppressed | Progres | 55 |  |
| New Starter<br>Opt In                       | Remittan                                                                                                    | ce Co                 | nfirmat       | tion      |                   |          |        |            | ×       |    |  |
| Service<br>Salary                           | Please confirm payment amount for this period                                                                                                    |                       |               |           |                   |          |        |            |         |    |  |
| Contribution                                | Period End Date                                                                                                    | fotal Pa<br>£1,605.50 | yments Due    | (Period)  |                   |          |        |            |         |    |  |
| CARE Pay                                    | *Total Payments                                                                                                    | to be ma              | le            | £ 1,      | 700.00            |          |        |            |         | -  |  |
| Service Brea                                | Please include a difference, if app                                                                                                    | short exp<br>licable. | anation for t | he Test   | remittance reason |          | 11     |            |         |    |  |
| Member Det<br>Member Add                    | Det I confirm that the figures supplied are an accurate record of the amounts calculated from   Add the payroll and will be paid to DEVLG and AVC providers as appropriate. |                       |               |           |                   |          |        |            |         |    |  |
| Works Addre                                 | Proceed Back                                                                                                    |                       |               |           |                   |          |        |            |         |    |  |
| Leaver                                      |                                                                                                    | 0                     | 0             | 0         | 0                 | 0        | 0      | 0          |         |    |  |
| Proceed                                     | ancel                                                                                                    |                       |               |           |                   |          |        |            |         |    |  |

The remittance amount, reason for difference (if applicable) and the username of the person who submitted the remittance confirmation will all be available in the Contributions Reconciliation Report.

If your payroll has separate responsibilities for data/control and remittance, you will need to approach whoever is responsible to obtain the correct remittance amount before submission.

If you envisage any problems with the above guidance, please let me know.